# TUTORIEL EASYPHP

0. Aller sur le site <u>http://www.easyphp.org/</u> pour télécharger une des deux versions Devserver. L'interface de la version 16 et différente de la 14 mais ceux qui ont encore windows XP devront charger la 14.

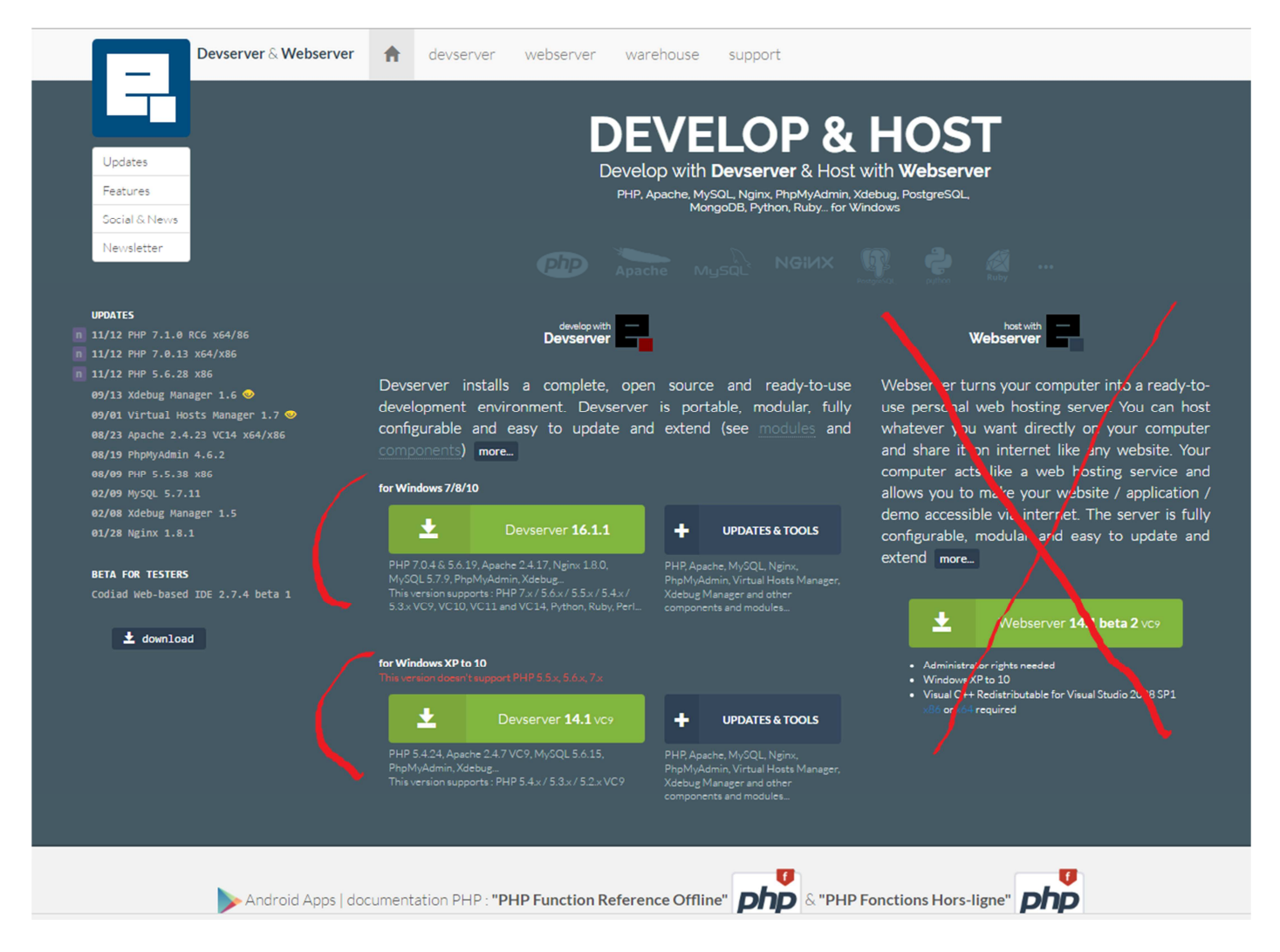

Remarque importante : Lors du démarrage après installation, parfois un message d'erreur s'affiche disant que le programme ne peut pas démarrer car il manque MSVCR110.dll. En fait Easyphp Devserver nécessite Visual C++ Redistributable for Visual Studio 2008 SP1, 2012 ou 2015 suivant les versions. Il faut dans ce cas aller sur le lien <u>http://www.easyphp.org/easyphp-devserver.php</u> pour en bas de page trouver les liens vers microsoft pour télécharger l'installateur associé à la bonne version (2008, 2012, 2015) en 32bits (x86) ou 64 bits (x64) :

- <u>https://www.microsoft.com/en-us/download/details.aspx?id=48145</u> pour Visual C++ Redistributable for Visual Studio 2015 x86 ou x64 si vous avez la version EasyPHP Devserver 16.1
- <u>https://www.microsoft.com/en-us/download/details.aspx?id=30679</u> pour Visual C++ Redistributable for Visual Studio 2012 x86 ou x64 si vous avez la version EasyPHP Devserver 14.1 VC11
- <u>https://www.microsoft.com/en-us/download/details.aspx?id=5582</u> pour Visual C++ Redistributable for Visual Studio 2008 SP1 x86 si vous avez la version EasyPHP Devserver 14.1 VC9
- <u>https://www.microsoft.com/en-us/download/details.aspx?id=15336</u> pour Visual C++ Redistributable for Visual Studio 2008 SP1 x64 si vous avez la version EasyPHP Devserver 14.1 VC9

Cliquez sur Download pour faire apparaitre le choix entre les versions 32 et 64 bits

#### Devserver & Webserver

### Requirements

#### EasyPHP Devserver 16.1 with php7

• Windows 7/8/10

devserver

- Hard disk / USB key space : ~ 430 MB
- Visual C++ Redistributable for Visual Studio 2015 x86 or x64 installed

#### EasyPHP Devserver 14.1 VC11

- Windows 7/8/10
- Hard disk / USB key space : ~ 260 MB
- Visual C++ Redistributable for Visual Studio 2012 x86 or x64 installed

#### EasyPHP Devserver 14.1 VC9

- Windows XP to 10
- · Hard disk / USB key space : ~ 260 MB
- Visual C++ Redistributable for Visual Studio 2008 SP1 x86 or x64 installed

## Why VC14?

More recent versions of PHP and Apache are built with VC14 (Visual Studio 2015 compiler) and include improvements in performance and stability. The VC14 builds require to have the Visual C++ Redistributable for Visual Studio 2015 x86 or x64 installed.

VC14 versions will run ALL PHP versions but won't support Windows XP and Windows 2003. With PHP 5.5.x, the PHP Team dropped support for Windows XP and 2003.

#### Why VC11?

Recent versions of PHP and Apache are Older versions of PHP and Apache are built built with VC11 (Visual Studio 2012 compiler). The VC11 builds require to have the Visual C++ Redistributable for Visual Visual C++ Redistributable for Visual Studio Studio 2012 x86 or x64 installed.

VC11 versions will run ALL PHP versions but won't support Windows XP and Windows 2003. With PHP 5.5.x, the PHP Team dropped support for Windows XP installed (this install needs admin and 2003

VC11 builds don't run on XP and 2003 but Why VC9 versions won't include PHP 5.5.x? load VC9 and VC10 builds.

## Why VCg?

with VC9 (Visual Studio 2008 compiler). The VC9 builds require you to have the 2008 SP1 x86 or x64 installed.

So why choosing VC9? For compatibility reasons. Usually, the Visual C++ Redistributable is already privileges).

PHP 5.4 is the last series to support

A ce stade le message d'erreur est supprimé et vous êtes énervés car vous avez essayé toutes versions de Visual C++ avant de trouver celle qui fonctionne...

# 1. avec Easyphp Devserver 14 :

Faire un clic doit sur l'icone d'Easyphp et cliquer sur :

Administration (ou CTRL+A). La page suivante s'ouvre dans le navigateur par défaut.

Si le serveur Apache renvoie un message comme quoi le port 80 est occupé (par Skype entre autres), faire :

- Clic droit sur l'icone d'Easyphp puis choisir configuration puis apache. •
- Un fichier httpd.conf s'ouvre sous forme de fichier texte. .
- Trouver vers le début du fichier la ligne Listen 127.0.0.1:80
- remplacer le port 80 par un port (supérieur à 1024 si possible : exe 2200). .
- Sauvegarder le fichier .conf et ça devrait marcher. .

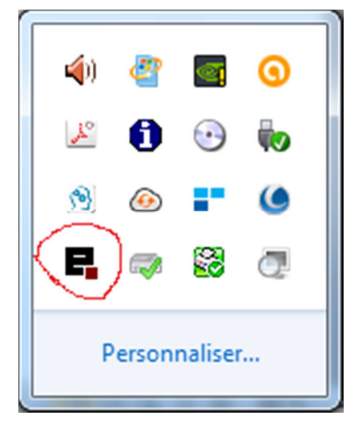

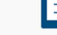

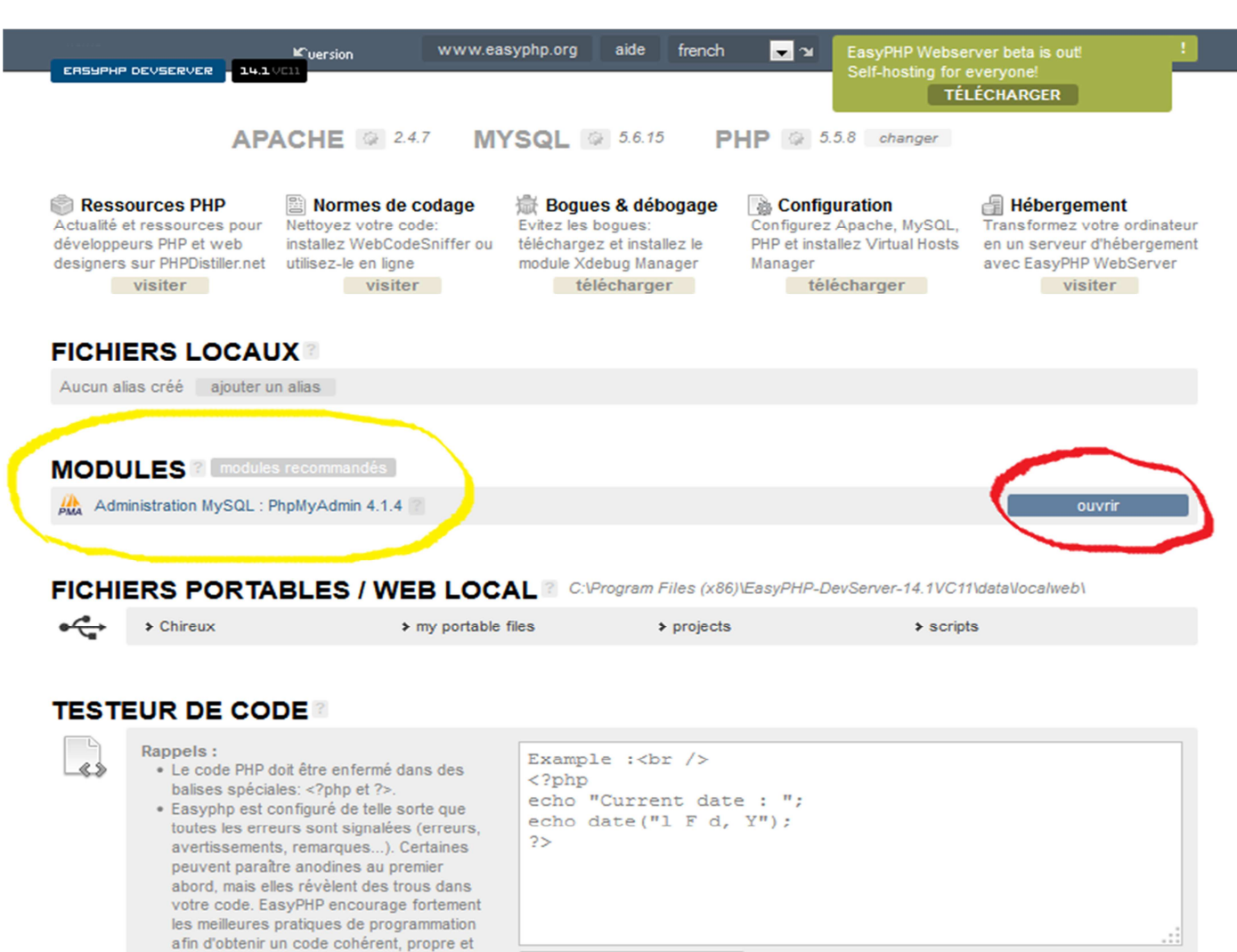

Cliquer sur Ouvrir sur la ligne PhpMyAdmin

portable.

# 1bis . avec Easyphp Devserver 16:

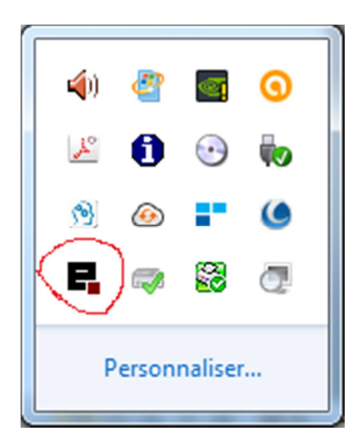

Faire un clic doit sur l'icone d'Easyphp et cliquer sur :

Interpréter le code

• **Open Dashboard** La page suivante s'ouvre dans le navigateur par défaut.

| EAS | YPHP DEVSERVER 🕈 applications tools - support website warehouse                                                                                       | <b>A</b> |
|-----|----------------------------------------------------------------------------------------------------|----------|
|     | HTTP SERVER<br>Start DATABASE SERVER                                                                                                    |          |
|     | WORKING DIRECTORIES                                                                                                    |          |
|     | Organise your working environment by listing your working directories below. All files in your working directories will be interpreted by the server. |          |
|     | warning, ii you use a removable drive, see below Portable Directory.                                                                                  |          |
|     | If you use a removable drive, store your files in the directory indicated below.                                                                      |          |
|     |                                                                                                    |          |
|     | C:\Program Files (x86)\EasyPHP-Devserver-16.1\eds-www                                                                                                 |          |
|     | MODULES                                                                                                    |          |
|     |                                                                                                    |          |
|     | mysul Administration : PhpwyAdmin 4.5.5.1 😒                                                                                                    |          |
|     | A MySQL Administration : PhpMyAdmin 4.5.5.1 🔅                                                                                                    |          |
|     | A MySQL Administration : PhpMyAdmin 4.5.5.1 🔅                                                                                                    |          |
|     | + add modules                                                                                                    |          |
|     |                                                                                                    |          |
|     | EasyPHP 2000 - 2010 [ www.easyphp.org                                                                                                    |          |

# Cliquez sur http Server Start

|                                                                                         | PHP Updates : PHP 7.1.0 RC6 x64/x86 + 7.0.13 x64/x86 + 5.6.28 x86 powm.com |   |
|-----------------------------------------------------------------------------------------|----------------------------------------------------------------------------|---|
| EASYPHP DEVSERVER                                                                       | applications tools - support website warehouse                             | 4 |
|                                                                                         |                                                                            |   |
| < Dashboard                                                                             | HTTP SERVERS                                                               |   |
| PHP                                                                                     | Choose a server                                                            |   |
| HTTP SERVER<br>• Apache 2.4.18 x86<br>• Apache 2.4.18 x86<br>• Apache 2.4.18 x86<br>• O | Apache 2.4.18 x86 Apache 2.4.18 x86 Apache 2.4.18 x86                      |   |
| DB SERVER                                                                               |                                                                            |   |
| PYTHON                                                                                  |                                                                            |   |
| RUBY                                                                                    |                                                                            |   |
| PERL                                                                                    |                                                                            |   |
|                                                                                         |                                                                            |   |
|                                                                                         | EasyPHP 2000 - 2016   www.easyphp.org                                      |   |
|                                                                                         | G                                                                          |   |
|                                                                                         | -                                                                          |   |
|                                                                                         |                                                                            |   |

Choisir le premier serveur Apache

| EASTFILP DEVSERVER                                        | applications tools - support website warehouse                                                                      |
|-----------------------------------------------------------|----------------------------------------------------------------------------------------------------|
|                                                           |                                                                                                    |
| < Dashboard                                               |                                                                                                    |
| PHP                                                       | version : 2.4.18     commilier : VC11                                                                               |
| HTTP SERVER<br>• Apache 2.4.18 x86<br>• Apache 2.4.18 x86 | architecture : x86 (32-bit)     supported languages : PHP, Python, Ruby, Perl                                       |
| <ul> <li>Apache 2.4.18 x86</li> <li>O</li> </ul>          | Server I PHP version: 5.6.19 x86 • Port 80 • b start                                                                |
| DB SERVER                                                 | Document Root 🔄 C:\Program Files (x86)\EasyPHP-Devserver-16.1\eds-www.                                              |
| PYTHON                                                    | Server Root 💽 C:\Program Files (x86)\EasyPHP-Devserver-16.1\eds-binaries\httpserver\apache2418vc11x86x161122180939\ |
| RUBY                                                      | Files Configuration File Error Log Access Log                                                                       |
| PERL                                                      |                                                                                                    |

Cliquez sur le **menu déroulant du port** si votre port 80 est occupé par Skype par exemple et choisir un autre numéro :

|                                                                      |                                          | PHP Updates :       | PHP 7.1.0 RC6 x64/x86                                | + 7.0.13 x64/x86 + 5.6.28 | x86 DOWNLOAD                       |                           |  |
|----------------------------------------------------------------------|------------------------------------------|---------------------|------------------------------------------------------|---------------------------|------------------------------------|---------------------------|--|
| EASYPHP                                                              | DEVSERVER 角 ap                           | oplications tools - | - support website                                    | e warehouse               |                                    | *                         |  |
|                                                                      |                                          |                     |                                                      |                           |                                    |                           |  |
| < Dashbo                                                             | bard                                     | 🖌 AF                | PACHE                                                |                           |                                    |                           |  |
| PHP                                                                  |                                          | versi               | on : 2.4.18                                          |                           |                                    |                           |  |
| HTTP SEI<br>• Apache 2.<br>• Apache 2.<br>• Apache 2.<br>• Apache 2. | RVER<br>4.18 x86<br>4.18 x86<br>4.18 x86 | • archi<br>• supp   | itecture : x86 (32-bit)<br>iorted languages : PHP, F | Python, Ruby, Perl        |                                    |                           |  |
| • •                                                                  |                                          | Server ()           | PHP version: 5.6.19 x                                | 86 • Port: 8888 •         | ► start                            |                           |  |
| DB SERV                                                              | ER                                       | Document Root       | t 🖻 C:\Program Files                                 | (x86)\EasyPHP-[           | 6.1) ds-www\                       |                           |  |
| PYTHON                                                               |                                          | Server Root         | C:\Program Files                                     | (x86)\EasyPHA Devserver-1 | 6/1\eds-binaries\httpserver\apache | 2418vc11x86x161122180939\ |  |
| RUBY                                                                 |                                          | Files               | Configuration File Error                             | Log Access Log            |                                    |                           |  |
| PERL                                                                 |                                          |                     |                                                      |                           |                                    |                           |  |
|                                                                      |                                          |                     |                                                      |                           |                                    |                           |  |
|                                                                      |                                          |                     | EasyPHP 2000 - 2                                     | 016   www.easyphp.org     |                                    |                           |  |
|                                                                      |                                          |                     | DEVSER                                               | /ER 16.1.1                |                                    |                           |  |
|                                                                      |                                          |                     | (                                                    | -                         |                                    |                           |  |
|                                                                      |                                          |                     |                                                      |                           |                                    |                           |  |
|                                                                      |                                          |                     |                                                      |                           |                                    |                           |  |

Cliquez ensuite sur Start

| EasyPHP Devserver ×                                                                                  |                                                                                                    | Rassonne 1 — 🗇 🗙 |
|----------------------------------------------------------------------------------------------------|----------------------------------------------------------------------------------------------------|------------------|
| ← → C △ ① 127.0.0.1:1111/index.php?zone=applications&page=                                           | httpserver&serverfolder=apache2418vc11x86x161122180939                                                                                                    | ☆ • :            |
| EASYPHP DEVSERVER 🍙 ap                                                                               | plications tools - support website warehouse                                                                                                    |                  |
| < Dashboard<br>PHP<br>HTTP SERVER<br>• Apache 2.4.18 x86<br>• Apache 2.4.18 x86<br>• Apache 3.18 x86 | <ul> <li>APACHE </li> <li>• version : 2.4.18</li> <li>• compiler : VC11</li> <li>• architecture : x86 (32-bit)</li> <li>• supported languages : PHP, Python, Ruby, Perl</li> </ul> |                  |
| • •                                                                                                  | Server 🚯 🔲 stop                                                                                                    |                  |
| DB SERVER                                                                                            | Parameters PHP version: 5.6.19 x86 Port: 8888 Host: 127.8.8.1                                                                                                    |                  |
| PYTHON                                                                                               | Server URL Ø http://127.0.0.1:8888                                                                                                    |                  |
| RUBY                                                                                                 | Document Root 🖻 C:\Program Files (x86)\EasyPHP-Devserver-16.1\eds-www\                                                                                                    |                  |
| PERL                                                                                                 | Server Root C:\Program Files (x86)\EasyPHP-Devserver-16.1\eds-binaries\httpserver\apache2418vc11x86x161122                                                                         | 180939\          |
|                                                                                                    | Files Configuration File Error Log Access Log                                                                                                    |                  |
|                                                                                                    |                                                                                                    |                  |
|                                                                                                    | EasyPHP 2000 - 2016   www.easyphp.org                                                                                                    |                  |
|                                                                                                    | DEVSERVER 16.1.1                                                                                                    |                  |
|                                                                                                    |                                                                                                    |                  |
|                                                                                                    |                                                                                                    |                  |
|                                                                                                    | 🛯 🔚 🎒 🙆 👩 🛜 Bureau <sup>®</sup> Menu Démarrer <sup>®</sup> 🔿 😫                                                                                                    | 11:09            |

Revenir ensuite à l'écran du début en cliquant sur Dashboard

|    | PHP Updates : PHP 7.1.0 RC6 x64/x80 + 7.0.13 x64/x80 + 5.6.28 x80 bowwebab                                                                                                    |  |
|----|----------------------------------------------------------------------------------------------------|--|
| EA | SYPHP DEVSERVER 🔿 applications tools - support website warehouse                                                                                                    |  |
|    | HTTP SERVER<br>▶ start DATABASE SERVER<br>▶ start                                                                                                    |  |
|    | WORKING DIRECTORIES                                                                                                    |  |
|    | Organise your working environment by listing your working directories below. All files in your working directories will be interpreted by the server.<br>Warning: if you use a removable drive, see below "Portable Directory" |  |
|    | + add directory                                                                                                    |  |
|    | If you use a removable drive, store your files in the directory indicated below.                                                                                                    |  |
|    | ⊘ Portable Directory                                                                                                    |  |
|    |                                                                                                    |  |
|    | MODULES                                                                                                    |  |
|    | A MySQL Administration : PhpMyAdmin 4.5.5.1 🔅                                                                                                    |  |
|    | 🏨 MySQL Administration : PhpMyAdmin 4.5.5.1 🔅                                                                                                    |  |
|    | A MySQL Administration : PhpMyAdmin 4.5.5.1 🔅                                                                                                    |  |
|    | + add modules                                                                                                    |  |
|    | EasyPHP 2000 - 2016   www.easyphp.org                                                                                                    |  |

Cliquer alors du Database Server

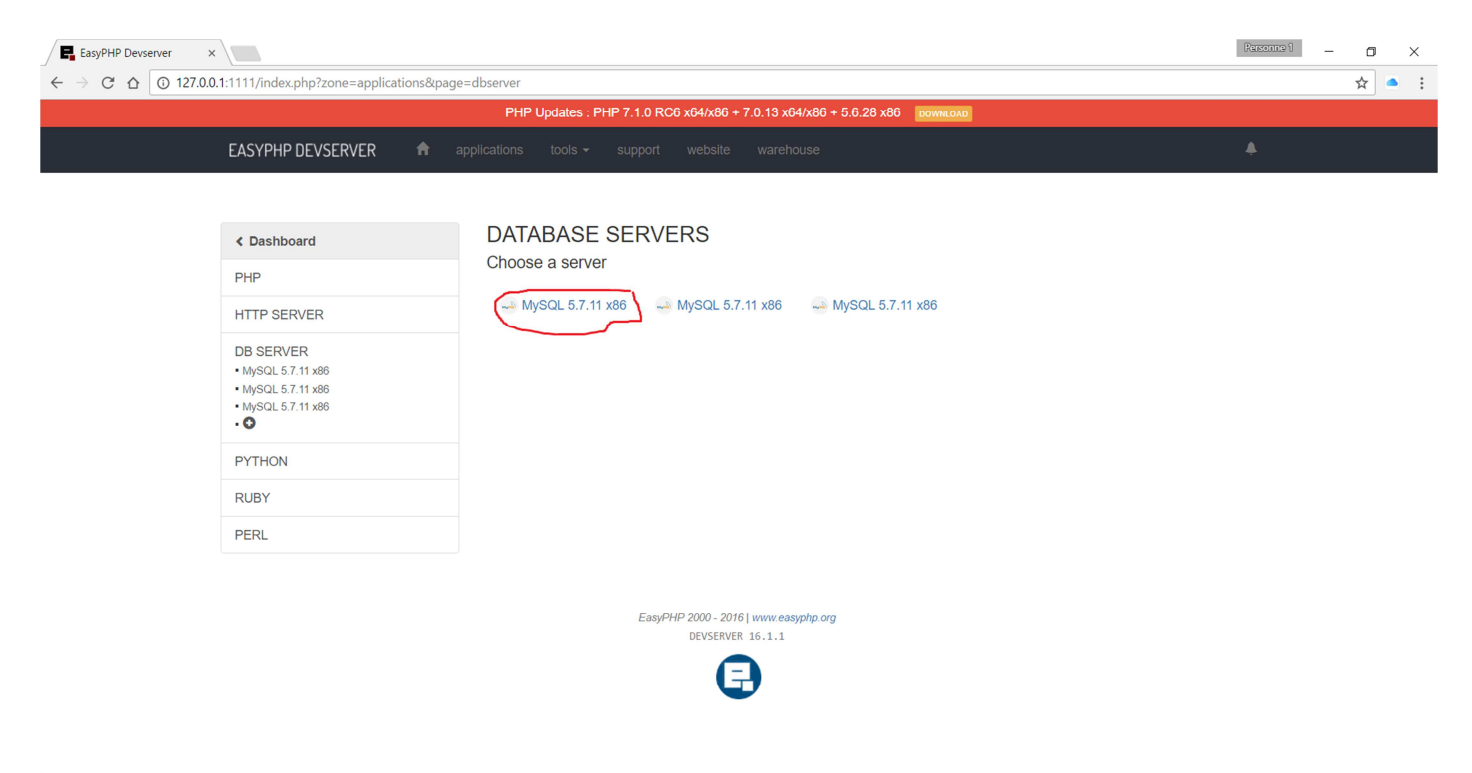

| 4 |                           |   |   |          |  |   |   |             |        |                    |     |   |   |             |                     |        |
|---|---------------------------|---|---|----------|--|---|---|-------------|--------|--------------------|-----|---|---|-------------|---------------------|--------|
|   | O Posez-moi une question. | O | 9 | <b>T</b> |  | 9 | 0 | <li>C)</li> | Bureau | »<br>Menu Démarrer | * ^ | # | 1 | <i>(</i> ¢× | 11:09<br>23/11/2016 | $\Box$ |
|   |                           |   |   |          |  |   |   |             |        |                    |     |   |   |             |                     |        |

## Choisir le premier serveur Mysql

|   |                                                                                    |                                     | 2100939                                                                                                    |                                                               | м <b>-</b> : |
|---|------------------------------------------------------------------------------------|-------------------------------------|----------------------------------------------------------------------------------------------------|---------------------------------------------------------------|--------------|
|   |                                                                                    | PHP Updates : PHP 7.1.0 RC6 x64/x86 | 6 + 7.0.13 x64/x86 + 5.6.28 x86 DOWNLOAD                                                                         |                                                               |              |
|   | EASYPHP DEVSERVER                                                                  |                                     |                                                                                                    |                                                               |              |
|   |                                                                                    |                                     |                                                                                                    |                                                               |              |
|   | < Dashboard                                                                        | MYSQL®                              |                                                                                                    |                                                               |              |
|   | PHP                                                                                | • version : 5.7.11                  |                                                                                                    |                                                               |              |
|   | HTTP SERVER                                                                        | · architecture : xoo (32-bit)       |                                                                                                    |                                                               |              |
|   | DB SERVER<br>• MySQL 5.7.11 x86<br>• MySQL 5.7.11 x86<br>• MySQL 5.7.11 x86<br>• ∰ | Server Server Root C:\Program Fill  | es (x86)\EasyPHP-Devserver-16.1\eds-binaries\dbserver\<br>es (x86)\EasyPHP-Devserver-16.1\eds-binaries\dbserver\ | mysq15711x86x161122180939\<br>mysq15711x86x161122180939\data\ |              |
|   | PYTHON                                                                             | Files Configuration File            | Tor Log                                                                                                    |                                                               |              |
|   | RUBY                                                                               |                                     |                                                                                                    |                                                               |              |
|   | PERL                                                                               |                                     |                                                                                                    |                                                               |              |
|   |                                                                                    | EasyPHP 2000 - 2                    | 016   www.easyphp.org                                                                                            |                                                               |              |
|   |                                                                                    | DEVSER                              | -                                                                                                    |                                                               |              |
|   |                                                                                    |                                     |                                                                                                    |                                                               |              |
|   |                                                                                    |                                     |                                                                                                    |                                                               |              |
| • |                                                                                    |                                     |                                                                                                    |                                                               |              |

Cliquer sur Start

| ← → C ☆ ① 127.0.0.1:111                                             | 11/index.php?zone=applications&page=                                                                                                    | - dbsep.ex9.sep.exfelder-mu.ex[E711,96,461122190020                                                                                                    |                       |  |
|---------------------------------------------------------------------|----------------------------------------------------------------------------------------------------|----------------------------------------------------------------------------------------------------|-----------------------|--|
|                                                                     |                                                                                                    |                                                                                                    | ☆ ●                   |  |
| FΔ                                                                  |                                                                                                    |                                                                                                    |                       |  |
|                                                                     |                                                                                                    |                                                                                                    |                       |  |
|                                                                     |                                                                                                    | NN/OOL #                                                                                                    |                       |  |
| ~                                                                   | Dashboard                                                                                                    | MYSQL                                                                                                    |                       |  |
| Pł                                                                  | HP                                                                                                    | version : 5.7.11     architecture : x86 (32-bit)                                                                                                    |                       |  |
| HT                                                                  |                                                                                                    |                                                                                                    |                       |  |
| DE<br>• N                                                           | B SERVER<br>MySQL 5.7.11 x86                                                                                                    | Server stop                                                                                                    |                       |  |
| - N                                                                 | WySQL 5.7.11 x86<br>WySQL 5.7.11 x86                                                                                                    | Server Root 💽 C:\Program Files (x86)\EasyPHP-Devserver-16.1\eds-binaries\dbserver\mysql5711x86x161122180939\                                                                                                    |                       |  |
|                                                                     | VTUON                                                                                                    | Databases Folder 🔄 C:\Program Files (x86)\EasyPHP-Devserver-16.1\eds-binaries\dbserver\mysql5711x86x161122180939\data\                                                                                                    |                       |  |
| PI                                                                  | IIRY                                                                                                    | Files Configuration File Error Log                                                                                                    |                       |  |
|                                                                     | ERI                                                                                                    |                                                                                                    |                       |  |
|                                                                     | LNL                                                                                                    |                                                                                                    |                       |  |
|                                                                     |                                                                                                    |                                                                                                    |                       |  |
|                                                                     |                                                                                                    | EasyPHP 2000 - 2016  www.easyphp.org<br>DEVSERVER 16.1.1                                                                                                    |                       |  |
|                                                                     |                                                                                                    | A                                                                                                    |                       |  |
|                                                                     |                                                                                                    |                                                                                                    |                       |  |
|                                                                     |                                                                                                    |                                                                                                    |                       |  |
| 7.0.0.1·1111/index.php                                              |                                                                                                    |                                                                                                    |                       |  |
| Posez-moi une questio                                               | on. 🖟 🗇 🔁                                                                                                    | 👌 📻 🛱 🏉 📓 🌍 🧑 🔼 Bureau <sup>®</sup> Menu Démarrer <sup>®</sup> 🔨 👙 📾 🎪 Q×                                                                                                    | 11:09                 |  |
|                                                                     |                                                                                                    |                                                                                                    | 23/11/2016            |  |
| Revenir au <b>Dashb</b>                                             | oard                                                                                                    |                                                                                                    |                       |  |
|                                                                     |                                                                                                    |                                                                                                    |                       |  |
| EasyPHP Devserver ×                                                 |                                                                                                    | Person                                                                                                    |                       |  |
| $\leftarrow \rightarrow $ C $\land$ $\mid$ $\bigcirc$ 127.0.0.1:111 |                                                                                                    |                                                                                                    | æ1 – <b>D</b>         |  |
|                                                                     | 11/index.php                                                                                                    | PHP Updates . PHP 7.1.0 RC0 x04/x86 + 7.0.13 x04/x86 + 5.0.28 x80                                                                                                    | ™1 – O                |  |
| FAS                                                                 | 1/index.php                                                                                                    | PHP Updates : PHP 7.1.0 RC6 x64/x80 + 7.0.13 x64/x80 + 5.6.28 x80  pownetoxe                                                                                                    | <u>221</u> – □<br>☆ ● |  |
| EAS                                                                 | 11/index.php YPHP DEVSERVER 🏚 app                                                                                                    | PHP Updates : PHP 7.1.0 RC6 x64/x86 + 7.0.13 x64/x86 + 5.6.28 x86         Downcoxb           vilcations         tools ~ support         website         warehouse         4                                                                                                    | ₩ – O                 |  |
| EAS                                                                 | 11/index.php<br>YPHP DEVSERVER 🏦 app                                                                                                    | PHP Updates : PHP 7.1.0 RC0 x04/x80 + 7.0.13 x04/x80 + 5.0.28 x80       Dominion         bilications       tools - support       website         HTTP SERVER       DATABASE SERVER                                                                                                    | ™ - 0<br>☆ ▲          |  |
| EAS                                                                 | 11/index.php                                                                                                    | <t< td=""><td><u>∞1</u> – σ<br/>☆ •</td></t<>                                                                                                    | <u>∞1</u> – σ<br>☆ •  |  |
| EAS                                                                 | 11/index.php YPHP DEVSERVER 🏦 app                                                                                                    | PHP Updates : PHP 7.1.0 RC0 x04/x80 + 7.0.13 x04/x80 + 5.0.28 x80         Domination           bilications         tools •         support         website         warehouse         Image: Common common commo           | <u>∞1</u> – σ<br>☆ ●  |  |
| EAS                                                                 | 11/index.php YPHP DEVSERVER                                                                                                    | <th colsest<="" td=""><td></td></th>                                                                                                    | <td></td>             |  |
| EAS                                                                 | 11/index.php YPHP DEVSERVER                                                                                                    | PHP Updates . PHP 7.1.0 RC0 x04/x80 + 7.0.13 x04/x80 + 5.0.28 x80 commonal         Dilcations       tools • support       website       warehouse         HTTP SERVER                                                                                                    | <u>∞</u> – σ<br>☆ •   |  |
| EAS                                                                 | 11/index.php YPHP DEVSERVER                                                                                                    | PHP Updates . PHP 7.1.0 RC0 x04/x80 + 7.0.13 x04/x80 + 5.0.28 x80 common         vilcations       tools • support       website       warehouse         HTTP SERVER       istop       Image: stop       Image: s                                                                                                    | <u>∞</u> ] – σ<br>☆ ● |  |
| EAS                                                                 | 11/index.php<br>YPHP DEVSERVER                                                                                                    | PHP Updates : PHP 7.1.0 RC0 x04/x80 + 7.0.13 x04/x80 + 5.0.28 x80 convector         Nications       tools • support       website       warehouse         HTTP SERVER                                                                                                    | <u>∞</u> ] – σ<br>☆ • |  |
| EAS                                                                 | 11/index.php YPHP DEVSERVER  Papel WORKING DIREC Organise your working enviror Warning: if you use a removable drive, s                                                                                                    | PHP Updates : PHP 7.1.0 RC0 x04/x80 + 7.0.13 x04/x80 + 5.0.28 x80 pormeoxe         Allcations       tools • support       website       warehouse       Image: Common common co |                       |  |
| EAS                                                                 | 11/index.php  YPHP DEVSERVER   WORKING DIREC  Organise your working enviror Warning: if you use a remova  If you use a removable drive, s  Tyou use a removable drive, s  Tyou use a removable drive, s                                                                                                    | PHP Updates . PHP 7.1.0 RC0 x04/x80 + 7.0.13 x04/x80 + 5.0.28 x80 commented         Solications       tools • support       website       warchouse         HTTP SERVER                                                                                                    |                       |  |
| EAS                                                                 | I1/index.php YPHP DEVSERVER ♠ app WORKING DIREC Organise your working enviror Warning: if you use a removable drive, s  If you use a removable drive, s  F Portable Directory                                                                                                    | PHP Updates : PHP 7.1.0 RC0 x04/x80 + 7.0.13 x04/x80 + 5.0.28 x80 convector         Netations       tools • support       website       warehouse         HTTP SERVER                                                                                                    |                       |  |
| EAS                                                                 | 11/index.php         YPHP DEVSERVER       appl         WORKING DIREC       Organise your working enviror         Organise your working enviror       Warning: if you use a remova         If you use a removable drive, a       If you use a removable drive, a         If you use a removable drive, s       If you use a removable drive, a         MODULES       MODULES                                                                                                    | PHP Updates : PHP 7.1.0 RC0 x04/x80 + 7.0.13 x04/x80 + 5.0.28 x80 communal     Nactions tools velocity     WITTP SERVER   Part: 3000   Part: 2.4.1.8 to PHP 5.6.19 x80     DATABASE SERVER   Part: 3000   Part: 3000     Part: 3000      Provide Server and the server and the server and the server and the server and the server and the server.   able drive, see below "Portable Directory".   Provide Server and the server and the server and th                                                                                                    |                       |  |
| EAS                                                                 | 11/index.php         YPHP DEVSERVER       appl         WORKING DIREC       Organise your working environ         Organise your working environ       Warning: if you use a removal         If you use a removable drive, s       If you use a removable drive, s         If you use a removable drive, s       MODULES         AmySQL Administration                                                                                                    | PHP Updates . PHP 7.1.0 RC0 x04/x80 + 7.0.13 x04/x80 + 5.0.28 x80 command     Allcations tools • support website warchouse      HTTP SERVER Bases      Apprete 2.4.4.2 x000 • PPP 2.5.1.9 x80   DATABASE SERVER Bases    Part: 3808 Port: 3306    Other server: Strength of the directory indicated below. If c: \Program Files (x86)\EasyPPP-Devserver-16.1\eds-wwa Strength of the directory indicated below. If c: \Program Files (x86)\EasyPPP-Devserver-16.1\eds-wwa Strength of the directory indicated below. Strength of the directory indicated below. Strength of the directory indicated                                                                                                    |                       |  |
| EAS                                                                 | 11/index.php         YPHP DEVSERVER       Image: Postal and the second second secon | PHP Updates : PHP 7.1.0 RC0 x04/x80 + 7.0.13 x04/x80 + 5.0.28 x80 pormeone     Netations tools • support website warehouse      HTTP SERVER     9 500    Part: 2.4.18 x80 - PHP 5.6.13 x80     Part: 8888           CTORIES     mment by listing your working directories below. All files in your working directories will be interpreted by the server. able drive, see below "Portable Directory".       store your files in the directory indicated below.    at PhpMyAdmin 4.5.51    (monote: 1.1 and 1.1 and 1.1                                                                                                    |                       |  |
| EAS                                                                 | 11/index.php         YPHP DEVSERVER       Image: Physical Science of Science of Science  | PHP Updates : PHP 7.1.0 RC0 x04/x80 + 7.0.13 x04/x80 + 5.0.28 x80 remeans     Nation relians     Note: relians     Numerical relians     Numerical relians                                                                                                    |                       |  |
| EAS                                                                 | 11/index.php         YPHP DEVSERVER       appl         WORKING DIREC       Organise your working enviror         Organise your working enviror       Warning: If you use a removal         If you use a removable drive, s       If you use a removable drive, s         If you use a removable drive, s       MODULES         Modules       MySQL Administration         MySQL Administration       MySQL Administration                                                                                                    | PHP Updates . PHP 7.1.0 RC0 x04/x80 + 7.0.13 x04/x80 + 5.0.28 x80 powwwww     Natations tools • support website warchouse     Image: a stop a stop a stop        Image: a stop a stop        Image: a stop a stop        Image: a stop a stop        Image: a stop <b>Automation State State St</b>                                                                                                    |                       |  |
| EAS                                                                 | It/index.php         YPHP DEVSERVER       appl         WORKING DIREC       Organise your working enviror         Organise your working enviror       Warning: if you use a removal         If you use a removable drive, s       If you use a removable drive, s         If you use a removable drive, s       MODULES         MySQL Administration       MySQL Administration         MySQL Administration       MySQL Administration                                                                                                    | PHE Updates: PHF 7.1.0 RC0 x04/x00 + 7.0.13 x04/x00 + 5.0.28 x00     Witations tools * support   website watchouse     PHTPP SERVER   Image: 1.1.8 x08 + PHP 3.0.13 x08   Parche 21.8 x08 + PHP 3.0.13 x08   Parche 21.8 x08 + PHP 3.0.13 x08   Parche 21.8 x08 + PHP 3.0.13 x08   Parche 21.8 x08 + PHP 3.0.13 x08     Parche 21.8 x08 + PHP 3.0.13 x08   Parce 21.8 x08 + PHP 3.0.13 x08 Parce 21.8 x08 Parce 21.8 x08                                                                                                    |                       |  |
| EAS                                                                 | It/index.php         YPHP DEVSERVER       Image: Comparison of the second second se | Petropydades: PHP 7.10 RC0 x04/x09 + 7.0.13 x04/x09 + 5.0.28 x08     Mexicions total *     Support website     With the support     Properties     Properties <td></td>                                                                                                    |                       |  |

Tout est démarré, vous pouvez ouvrir PhpMyAdmin en cliquant sur Open

| oho <mark>MuAdmin</mark>                                              | ← 🚮 Serveur: 127.0.0.1 |                          |                           |                         |                  |              |               |             |           |                    |         |  |  |
|-----------------------------------------------------------------------|------------------------|--------------------------|---------------------------|-------------------------|------------------|--------------|---------------|-------------|-----------|--------------------|---------|--|--|
| A R. 0 0 G                                                            | Bases de données       | 🗐 SQL 🚯 Éta              | at 🔲 Utilisateurs         | Exporter                | Jimporter        | 🤌 Paramètres | 📑 Log binaire | Réplication | Variables | Jeux de caractères | 🕼 Moteu |  |  |
| (Tables récentes)<br>Nouvelle base de données<br>Domms<br>cooperative | Bases de dor           | nées                     |                           |                         |                  |              |               |             |           |                    |         |  |  |
|                                                                       | 6 Créer une base de    | données 😡                | -                         |                         |                  |              |               |             |           |                    |         |  |  |
|                                                                       | Nom de base de donr    | nterclassement           | - C                       | réer                    |                  |              |               |             |           |                    |         |  |  |
|                                                                       |                        |                          |                           |                         |                  |              |               |             |           |                    |         |  |  |
|                                                                       | Note: L'activation des | s statistiques peut caus | ser un trafic important e | entre le serveur web et | t le serveur MyS | QL.          |               |             |           |                    |         |  |  |
|                                                                       | Base de données        | Interclassement          | Réplication maître        |                         |                  |              |               |             |           |                    |         |  |  |
|                                                                       | 🔲 bdfilms              | latin1_swedish_c         | 1 🛷 Répliqué              | Nérifier les privilè    | iges             |              |               |             |           |                    |         |  |  |
|                                                                       | cooperative            | latin1_swedish_c         | i 🛷 Répliqué              | Nérifier les privilé    | iges             |              |               |             |           |                    |         |  |  |
|                                                                       | Total: 2               | latin1_swedish_c:        | i                         |                         |                  |              |               |             |           |                    |         |  |  |
|                                                                       | t_ Tout cocher         | Pour la sélection :      | Supprimer                 |                         |                  |              |               |             |           |                    |         |  |  |
|                                                                       |                        |                          |                           |                         |                  |              |               |             |           |                    |         |  |  |
|                                                                       | Activer les statistiq  | ues                      |                           |                         |                  |              |               |             |           |                    |         |  |  |

Cliquer sur Nouvelle base de données et dans le champ Nom entrer le nom de la base puis cliquer sur créer

| 4.                                                                                                    |                                                                                                    |  |  |  |  |  |  |  |  |  |  |  |  |  |
|----------------------------------------------------------------------------------------------------|----------------------------------------------------------------------------------------------------|--|--|--|--|--|--|--|--|--|--|--|--|--|
| phpMuAdmin                                                                                                    | n Seveur 127 0 0 1 > Base de domées, lestims                                                                                                    |  |  |  |  |  |  |  |  |  |  |  |  |  |
| Image: Second second second | 📝 Structure 🗐 SQL 🔍 Rechercher 🕃 Requête 🚍 Exporter 🚍 Importer 🧳 Opérations 🖭 Privilèges 🛞 Procédures stockées 📀 Événements 🌫 Déclencheurs 👁 Suivi 4 Concepteur                                                           |  |  |  |  |  |  |  |  |  |  |  |  |  |
|                                                                                                    | Importation dans la base de données «lesfilms»                                                                                                    |  |  |  |  |  |  |  |  |  |  |  |  |  |
| i esfilms                                                                                                    | Fichier à importer :                                                                                                    |  |  |  |  |  |  |  |  |  |  |  |  |  |
|                                                                                                    | Le fichier peut être comprimé (gzip, bzip2, zip) ou non.<br>Le nom du fichier compri <mark>mé doit se terminer par .[format].[compression].</mark> Exemple: .sql.zip                                                      |  |  |  |  |  |  |  |  |  |  |  |  |  |
|                                                                                                    | Parcourin Browse. Nofile selected. (Taille maximum: 2 048Kio)                                                                                                    |  |  |  |  |  |  |  |  |  |  |  |  |  |
|                                                                                                    | Choisissez depuis to informatione de téléchargement du serveur web                                                                                                    |  |  |  |  |  |  |  |  |  |  |  |  |  |
|                                                                                                    | Jeu de caractères du fichier : UtF8                                                                                                    |  |  |  |  |  |  |  |  |  |  |  |  |  |
|                                                                                                    | Importation partielle :                                                                                                    |  |  |  |  |  |  |  |  |  |  |  |  |  |
|                                                                                                    | Permettre l'interruption de l'importation si la limite de temps configurée dans PHP est sur le point d'être atteinte. (Ceci pourrait aider à importar des fichiers volumineux, au détriment du respect des transactions.) |  |  |  |  |  |  |  |  |  |  |  |  |  |
|                                                                                                    | Ignorer ce nombre de requêtes (pour SQL) ou de lignes (autres formats), à partir du début : 0 🛝                                                                                                    |  |  |  |  |  |  |  |  |  |  |  |  |  |
|                                                                                                    | Format :                                                                                                    |  |  |  |  |  |  |  |  |  |  |  |  |  |
|                                                                                                    | SQL                                                                                                    |  |  |  |  |  |  |  |  |  |  |  |  |  |
|                                                                                                    | Options spécifiques au format :                                                                                                    |  |  |  |  |  |  |  |  |  |  |  |  |  |
|                                                                                                    | Mode de compatibilité SQL : NONE                                                                                                    |  |  |  |  |  |  |  |  |  |  |  |  |  |
|                                                                                                    | V Ne pas utiliser auto_increment pour la valeur zéro                                                                                                    |  |  |  |  |  |  |  |  |  |  |  |  |  |
|                                                                                                    | Exécuter                                                                                                    |  |  |  |  |  |  |  |  |  |  |  |  |  |

Cliquer sur le nom de la base qui vient d'être créée (colonne de gauche) puis choisir **Browse** pour aller sélectionner sur le disque dur ou sur une clé le fichier de sauvegarde de la base (.sql). Cliquer sur **exécuter**. Si la requête est réussie, les diverses tables créées doivent apparaitre dans la colonne de gauche

5. La zone d'entrée des requêtes sql est dans l'onglet sql

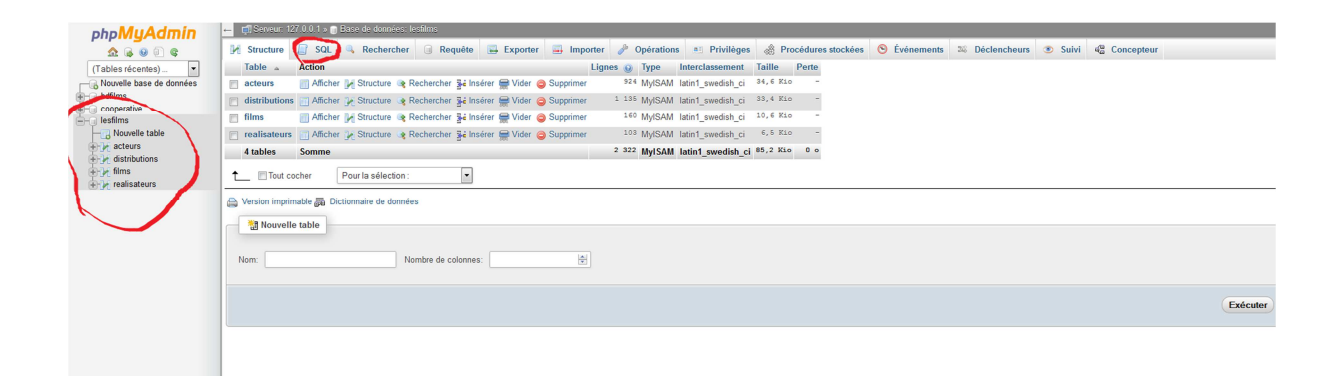

## 6. La zone Afficher affiche le contenu de la table sélectionné à gauche

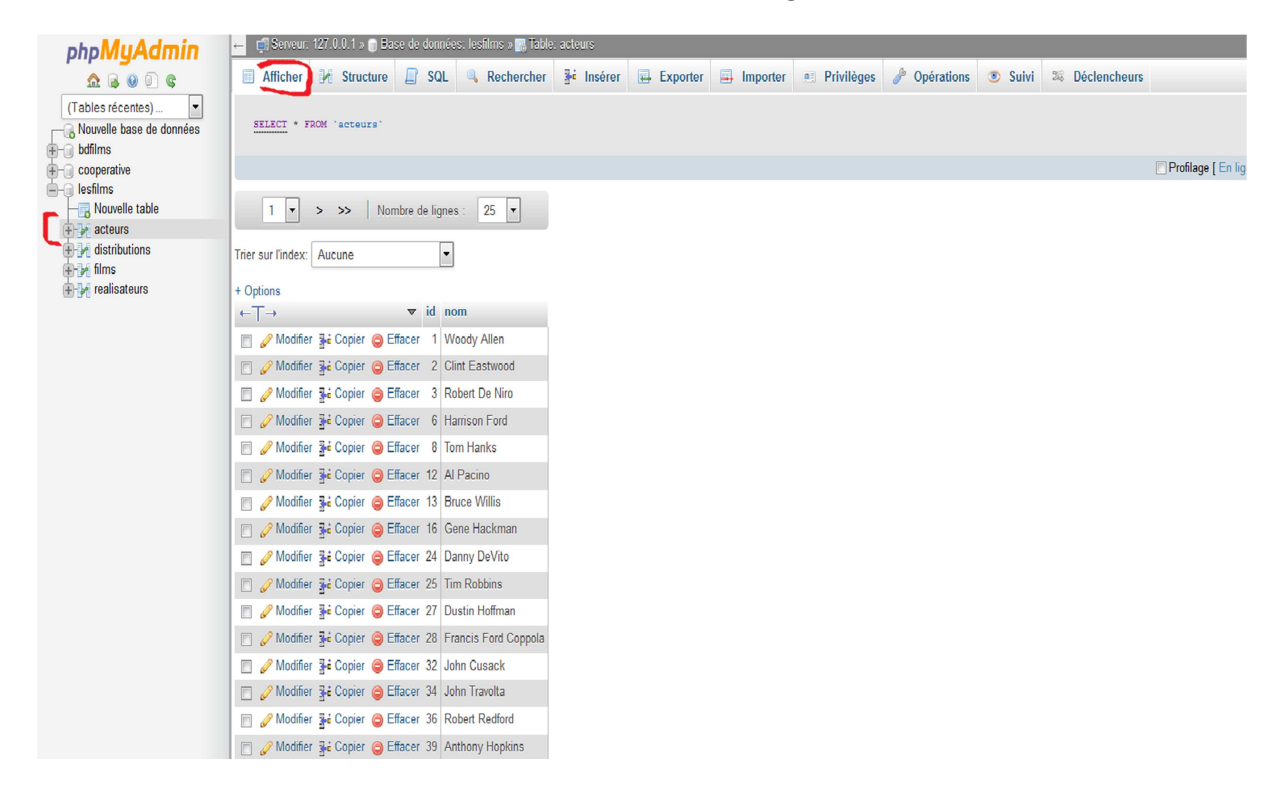

7. La zone Structure affiche la métabase (description des attributs pour chaque relation)

| 127.0.0.1 / 127.0.0.1 / lesfilms / acteurs   phpMyAdmin 4.1.4 - SeaMonkey                                                                                                    |                                                                                                    |                                       |  |  |  |  |  |  |  |  |  |  |
|----------------------------------------------------------------------------------------------------|----------------------------------------------------------------------------------------------------|---------------------------------------|--|--|--|--|--|--|--|--|--|--|
| Eile Edit View Go Bookmarks Iools Window Help                                                                                                    |                                                                                                    |                                       |  |  |  |  |  |  |  |  |  |  |
| Back Forward Reload Stop                                                                                                    | pmysdmin414140831155040/import.php#PMAURL-9tbl_structure.php?db=lerfilms&table=acteurs&server=1⌖=&token=9ecda6c08539dfe469b882ce2c2cacd0                                                                                                    | 🛇 🕶 🔍 Search 🦉 🔹 🏈                    |  |  |  |  |  |  |  |  |  |  |
| 🕆 Home 🖾 Bookmarks 🖾 Most Visited 🔤 LCL 💊 Caisse d'Epargne 🛇                                                                                                    | e eC8 🗞 Banco Santander 🗞 CA Languedoc 🗊 Boursorama 🌬 ING Direct V—Vars 🦠 Télérama 📷 Pages perso 🔤 MAAF 🔤 Malf 🙆 MGEN 🗻 Météo 👔 Dailymotion 😭 Facebook 💓 T                                                                                                    | fwitter 👐 bitly 💶 YouTube 💊 Meteociel |  |  |  |  |  |  |  |  |  |  |
| 👻 💊 comment faire une copie d'ècran - Kech 📑 DevServer - Administra                                                                                                    | tion Active Active | - ×                                   |  |  |  |  |  |  |  |  |  |  |
| phpMuAdmin - @Serveur 127.0.0.1 - @                                                                                                    | Base de données: lesfilms » 🔚 Table: acteurs                                                                                                    |                                       |  |  |  |  |  |  |  |  |  |  |
| 🛕 🔒 🖉 📄 🌚 🔲 Afficher 📝 Structu                                                                                                    | ure 📄 SQL 🔍 Rechercherer 👫 Insérer 📻 Exporter 🚍 Importer 🥶 Privilèges 🥜 Opérations 👁 Suivi 🕮 Déclencheurs                                                                                                    |                                       |  |  |  |  |  |  |  |  |  |  |
| (Tables récentes) V Nom Type Inte                                                                                                    | # Nom Type Interclassement Attributs Null Defaut Extra Action                                                                                                    |                                       |  |  |  |  |  |  |  |  |  |  |
| Nouvelle base de données I id int(11)                                                                                                    | 🗈 1 🕍 int(11) Non Aucune 🥜 Modifier 🥥 Supprimer 🖉 Primaire 🕡 Unique 🧭 Index 😨 Spatial 📆 Texte enter 🔟 Valeurs distinctes                                                                                                    |                                       |  |  |  |  |  |  |  |  |  |  |
| Bodfilms     2 nom varchar(35) lati                                                                                                    | n1_swedish_ci Oui NULL 🥜 Modifier 🥥 Supprimer 🔑 Primaire 👔 Unique 🐖 Index 🕎 Spatial 🕤 Texte entier 🗻 Valeurs distinctes                                                                                                    |                                       |  |  |  |  |  |  |  |  |  |  |
| Cooperative     Cooperative     Cooperative     Tout cocher     Pi     Tout cocher                                                                                                    | our la sélection : 🔟 Afficher 🥜 Modifier 🤤 Supprimer 🄑 Primaire 🔟 Unique 🎉 Index 👿 Spatial 📆 Texte entier                                                                                                    |                                       |  |  |  |  |  |  |  |  |  |  |
| + 🔆 acteurs 🖨 Version imprimable 🖧 V                                                                                                    | 'ue relationnelle 👼 Suggérer des optimisations de structure 🕡 💿 Suivre la table 🌓 Déplacer des colonnes                                                                                                    |                                       |  |  |  |  |  |  |  |  |  |  |
| Ajouter 1                                                                                                    | 🚖 colonne(s) 🖲 En fin de table 💿 En début de table 💿 Après id 🗨 🛛 Exécuter                                                                                                    |                                       |  |  |  |  |  |  |  |  |  |  |
| realisateurs + Index                                                                                                    |                                                                                                    |                                       |  |  |  |  |  |  |  |  |  |  |
| Information                                                                                                    |                                                                                                    |                                       |  |  |  |  |  |  |  |  |  |  |
|                                                                                                    |                                                                                                    |                                       |  |  |  |  |  |  |  |  |  |  |
| Espace utilisé                                                                                                    | Statistiques                                                                                                    |                                       |  |  |  |  |  |  |  |  |  |  |
| Données 22,                                                                                                    | <sup>6</sup> Kio Format dynamique                                                                                                    |                                       |  |  |  |  |  |  |  |  |  |  |
| Index                                                                                                    | <sup>(2)</sup> KGo Interclassement latin1_swedish_ci                                                                                                    |                                       |  |  |  |  |  |  |  |  |  |  |
| Total 34,                                                                                                    | č Kio Lignes 924<br>25 c                                                                                                    |                                       |  |  |  |  |  |  |  |  |  |  |
|                                                                                                    | Longueur de ligne 38 9                                                                                                    |                                       |  |  |  |  |  |  |  |  |  |  |
|                                                                                                    | Création Mer 15 Novembre 2014 à 07:46                                                                                                    |                                       |  |  |  |  |  |  |  |  |  |  |
|                                                                                                    | Dernière modification Mer 19 Novembre 2014 à 07:46                                                                                                    |                                       |  |  |  |  |  |  |  |  |  |  |
|                                                                                                    |                                                                                                    |                                       |  |  |  |  |  |  |  |  |  |  |
|                                                                                                    |                                                                                                    |                                       |  |  |  |  |  |  |  |  |  |  |
|                                                                                                    |                                                                                                    |                                       |  |  |  |  |  |  |  |  |  |  |
|                                                                                                    |                                                                                                    |                                       |  |  |  |  |  |  |  |  |  |  |
|                                                                                                    |                                                                                                    |                                       |  |  |  |  |  |  |  |  |  |  |
|                                                                                                    |                                                                                                    |                                       |  |  |  |  |  |  |  |  |  |  |
|                                                                                                    |                                                                                                    |                                       |  |  |  |  |  |  |  |  |  |  |
|                                                                                                    |                                                                                                    |                                       |  |  |  |  |  |  |  |  |  |  |
|                                                                                                    |                                                                                                    |                                       |  |  |  |  |  |  |  |  |  |  |
|                                                                                                    |                                                                                                    |                                       |  |  |  |  |  |  |  |  |  |  |
|                                                                                                    |                                                                                                    |                                       |  |  |  |  |  |  |  |  |  |  |
|                                                                                                    |                                                                                                    |                                       |  |  |  |  |  |  |  |  |  |  |
|                                                                                                    |                                                                                                    |                                       |  |  |  |  |  |  |  |  |  |  |
| O      O     O |                                                                                                    | -II- d                                |  |  |  |  |  |  |  |  |  |  |

### 8. La zone SQL sert à l'entrée des requêtes sql

| ohoMuAdmin               | - mi Seveur 12/ 0 0 1 5 m Base de donnees: lesams        |                                                                                                    |                    |         |          |          |              |            |                    |              |                 |         |               |  |
|--------------------------|----------------------------------------------------------|----------------------------------------------------------------------------------------------------|--------------------|---------|----------|----------|--------------|------------|--------------------|--------------|-----------------|---------|---------------|--|
|                          | M Structure                                              | 🖉 SQL                                                                                                | Rechercher         | Requête | Exporter | Importer | 🤌 Opérations | Privilèges | Recédures stockées | S Événements | 36 Déclencheurs | 💿 Suivi | 4ª Concepteur |  |
|                          | Exécuter une ou des requites SQL sur la base lesfilms: 📦 |                                                                                                    |                    |         |          |          |              |            |                    |              |                 |         |               |  |
| bdfilms                  |                                                          |                                                                                                    |                    |         |          |          |              |            |                    |              |                 |         |               |  |
| cooperative     lesfilms | -                                                        |                                                                                                    |                    |         |          |          |              |            |                    |              |                 |         |               |  |
| Nouvelle table           |                                                          |                                                                                                    |                    |         |          |          |              |            |                    |              |                 |         |               |  |
| distributions            |                                                          |                                                                                                    |                    |         |          |          |              |            |                    |              |                 |         |               |  |
| realisateurs             |                                                          |                                                                                                    |                    |         |          |          |              |            |                    |              |                 |         |               |  |
|                          |                                                          |                                                                                                    |                    |         |          |          |              |            |                    |              |                 |         |               |  |
|                          | Vider                                                    |                                                                                                    |                    |         |          |          |              |            |                    |              |                 |         |               |  |
|                          | Conserver cet                                            | tte requête SQL                                                                                      | dans les signets : |         |          |          |              |            |                    |              |                 |         |               |  |
|                          |                                                          |                                                                                                    |                    |         |          |          |              |            |                    |              |                 |         |               |  |
|                          | [ Délimiteur                                             | Difimiteur : 11/2/Afficher à nouveau la nouvite aroite execution 11/2 conserver la bolte de requites |                    |         |          |          |              |            |                    |              |                 |         | Exécuter      |  |
|                          |                                                          |                                                                                                    |                    |         |          |          |              |            |                    |              |                 |         |               |  |

9. La zone **Requête** est une zone plus visuelle pour formuler les requêtes sql.

| ohoMuAdmin                                                                                                    | 👝 🐗 Serveur. 127.0.0.1 » 🕒 Barse de données, lesálma                                                                                                    |                                |                                    |                                         |                                    |  |  |  |  |  |  |
|----------------------------------------------------------------------------------------------------|----------------------------------------------------------------------------------------------------|--------------------------------|------------------------------------|-----------------------------------------|------------------------------------|--|--|--|--|--|--|
| <b>☆ ⊜ ⊚ €</b>                                                                                                    | 🧭 Structure 🗐 SQL 🔍 Recher                                                                                                    | cher 🧃 Requête 🔂 🖬 Exporter 🚦  | 🗃 Importer 🥜 Opérations 🔳 Privilèg | es 🚓 Procédures stockées 📀 Événements 💈 | Déclencheurs 💌 Suivi 42 Concepteur |  |  |  |  |  |  |
| (Tabby siccutus)<br>→ Connections<br>→ Connections<br>→ | A Passer au mode visuel                                                                                                    |                                |                                    |                                         |                                    |  |  |  |  |  |  |
|                                                                                                    | Colonne :                                                                                                    |                                | `acteurs'.'id"                     |                                         |                                    |  |  |  |  |  |  |
|                                                                                                    | Tri :                                                                                                    |                                | •                                  |                                         |                                    |  |  |  |  |  |  |
|                                                                                                    | Afficher :                                                                                                    |                                |                                    |                                         |                                    |  |  |  |  |  |  |
|                                                                                                    | Critère :                                                                                                    |                                |                                    |                                         |                                    |  |  |  |  |  |  |
|                                                                                                    | Insérer : 📰 Et : 🔘<br>Supprimer : 📰 Ou : 🌚                                                                                                    |                                |                                    |                                         |                                    |  |  |  |  |  |  |
|                                                                                                    | Modifier :                                                                                                    |                                | Ou: O Et: O<br>Ajouter Effacer     | Ou: O Et: O<br>Ajouter Effacer          | Ou: O Et: O Ajouter Effacer        |  |  |  |  |  |  |
|                                                                                                    | Aputerieffacer des lignes:  Aputer Utiliteer les tables Utiliteer les tables Utiliteer les ta | refacer des colonnes 0 • Mase- | à jour de la requéte               | requéto                                 |                                    |  |  |  |  |  |  |